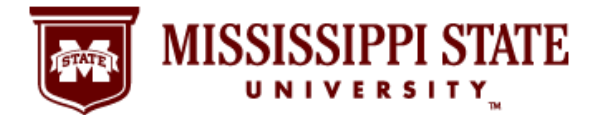

Sign Up for MSU Direct Deposit Online!

#### Step 1: Go to the MSU Website and Select the myState Link

It's simple and easy to find your MSU pay stub information online using the myState portal at <u>https://my.msstate.edu</u>/. Following this step-by-step guide gives you access to important financial information whenever and wherever you have a secure connection to the Internet.

1. Using your web browser, go to the MSU website at <a href="http://www.msstate.edu/">http://www.msstate.edu/</a> and click on the myState Link.

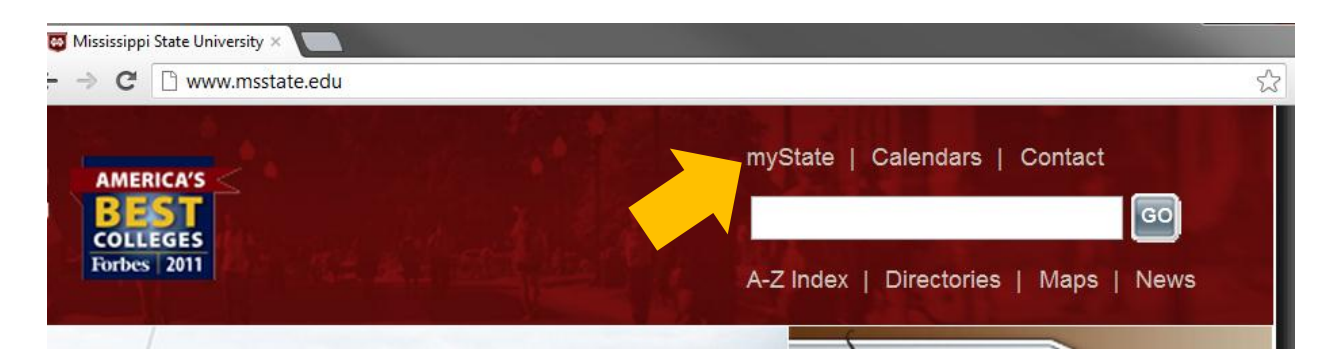

## Step2: Log in to the MyBanner System

 After selecting myState link, your browser will take you to the MSU myState page where you will log in to the myBanner System. In the Secure Access Login area, enter your NetID and Net Password and click on the Login button.

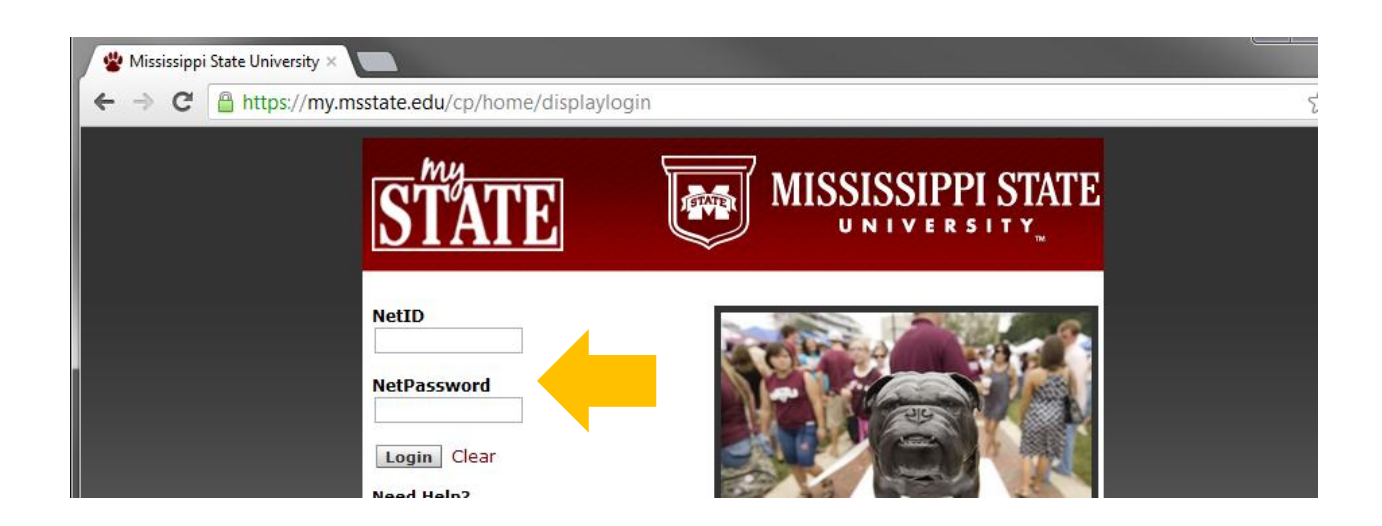

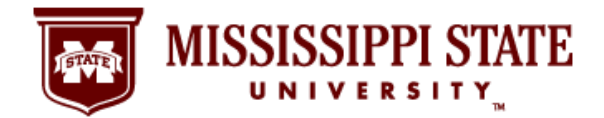

Sign Up for MSU Direct Deposit Online!

## Step 3: Click on the Banner Tab

3. After successfully logging in to your MSU account, you will see this page. Once there, click on the Banner tab.

| 📽 myState 🛛 🔪 🗖                 |                       | States and                          |
|---------------------------------|-----------------------|-------------------------------------|
| ← → C □ https://my.msstate.edu, | /                     |                                     |
| STATE                           |                       |                                     |
| My Account<br>Content Layout    | eForms                | myState<br>Email/Calendar Groups Lo |
| Main Classroom Office Banner    |                       | Au                                  |
| Personal Announcements 🔲 🖬 🗶    |                       | Green Fund                          |
| myState Polling 🛛 🖬 🖾           | Welcome to your STATE | Email                               |

### Step 4: Click on the Direct Deposit Bank Information Link

4. Under the MyBanner for Employees section, look in the Personal Information column on the right-hand side of the page. Click on the Direct Deposit Bank Information link.

| lanner                                                                                                    |                                                                                                    |                                                                                                    |                                                                                            |                                                                                                    |
|----------------------------------------------------------------------------------------------------|----------------------------------------------------------------------------------------------------|----------------------------------------------------------------------------------------------------|--------------------------------------------------------------------------------------------|----------------------------------------------------------------------------------------------------|
| MyBanner For Studer<br>MyBanner For Emplo                                                                                       | nts<br>yees                                                                                            |                                                                                                    |                                                                                            |                                                                                                    |
| Benefits and                                                                                                    | Pay Information                                                                                        | Tax Forms                                                                                                    | Employment Verification                                                                    | Personal Information                                                                                                    |
| Jeductions<br>lealth Insurance<br>lealth Insurance<br>lealthe Benefits<br>discellaneous<br>Open Enrollment<br>lenefit Statement | Earnings Instory<br>Pay Stub<br>Deductions History<br>Nine Month Faculty Pay Distribution<br>Agreement | W-2 Year End Earnings Statement<br>Mississippi Employee's Withholding Exemption<br>Certificate<br>Time Off Current Balances and History | General Employment Venfication<br>General Employment Venfication<br>Military Veterans Data | Uncen rund<br>Online Voting<br>Update Your Directory & Address Informati<br>Parking Appeals and Citation Information<br>View Your Billing Statement<br>View Your Account Detail<br>Make An Online Payment (may need to al<br>pop-ups)<br>Unbilled Lab Printing<br>View Your MSU ID Number<br>MSU Direct Deposit Bank Information<br>Student Refund Direct Deposit<br>Update Your Marcon Alert Information<br>Foundation Direct Deposit Bank Informatio<br>Update Your Ethnicht & Race<br>Email Options<br>Verification of Faculty & Teaching Credenti |

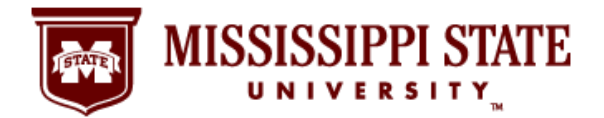

Sign Up for MSU Direct Deposit Online!

#### Step 5: Create Your Direct Deposit Account

5. On the Banking Information page, select the Create option for Payroll. That link is located on the right-hand side of the webpage.

| Personal Information Studen  | ts Employees |             |                 |            |        |  |               |
|------------------------------|--------------|-------------|-----------------|------------|--------|--|---------------|
| Search                       | Go           |             |                 |            |        |  | SITE MAP HELP |
| Banking Informatio           | n            |             |                 |            |        |  |               |
| Distribution Type            | Bank Name    | Account Nun | nber Account Ty | ype Status |        |  |               |
| Payroll                      | None         | None        | None            | None       | Create |  |               |
| Student Account/Travel       | None         | None        | None            | None       | Create |  |               |
| Back to Personal Information |              |             |                 |            |        |  |               |

#### Step 6: Enter Your Banking Information and Submit

**6.** Enter your bank routing number, account number, and account type to set up bank account information for payroll direct deposit. Once that information is set. Click the Submit button. If you have questions, please read <u>MSU's Direct Deposit Frequently Asked Questions</u>.

| Back to<br>Banner Tab                     |                                                                       |                                                     |                                                        |                                                            |                                                   | Email/Calendar Groups                                                          |
|-------------------------------------------|-----------------------------------------------------------------------|-----------------------------------------------------|--------------------------------------------------------|------------------------------------------------------------|---------------------------------------------------|--------------------------------------------------------------------------------|
| Personal Informa                          | tion Students Employee                                                | 5                                                   |                                                        |                                                            |                                                   | SITE MAP HELP                                                                  |
| Current Payro                             | ll Direct Deposit Info                                                | rmation:                                            |                                                        |                                                            |                                                   |                                                                                |
| Bank Name                                 | Bank Routing Nun                                                      | iber Account N                                      | umber Account                                          | Type Status                                                |                                                   |                                                                                |
| Please mak<br>your debit<br>cause your    | e sure that you input<br>card. The numbers on<br>refund to be returne | your checking<br>the front of yo<br>I to MSU and th | account number<br>ur debit card do<br>nus delay your a | r or savings acco<br>) NOT represent<br>access to the refi | ount number and NOT the bank account numb<br>und. | e number that appears on the front of<br>per. Using the debit card number will |
| Account Numb<br>Account Type:<br>(Submit) | er:<br>Checking 🖵                                                     | 5120*<br>                                           | 015372840153428                                        | 5678<br>                                                   |                                                   |                                                                                |
|                                           |                                                                       | Your 9-dig<br>bank ABA<br>routing ne                | alt Your bank<br>account<br>number                     |                                                            |                                                   |                                                                                |

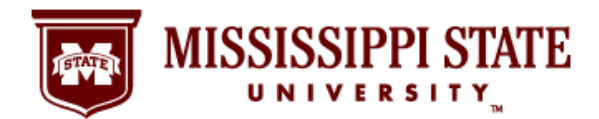

Sign Up for MSU Direct Deposit Online!

# Step 7: Is Your Banking Information Correct?

**7.** If your banking information is correct on this page, click Submit. If you need to make changes, select the Back button. The sign-up process for direct deposit is complete when you click Submit. Thank you!